## General Information regarding Filling out the Application form through the Common Fellowship Portal.

- 1. Visit the Common Fellowship Portal at <a href="https://fellowships.gov.in/">https://fellowships.gov.in/</a>
- 2. Create your CFP ID by following these steps

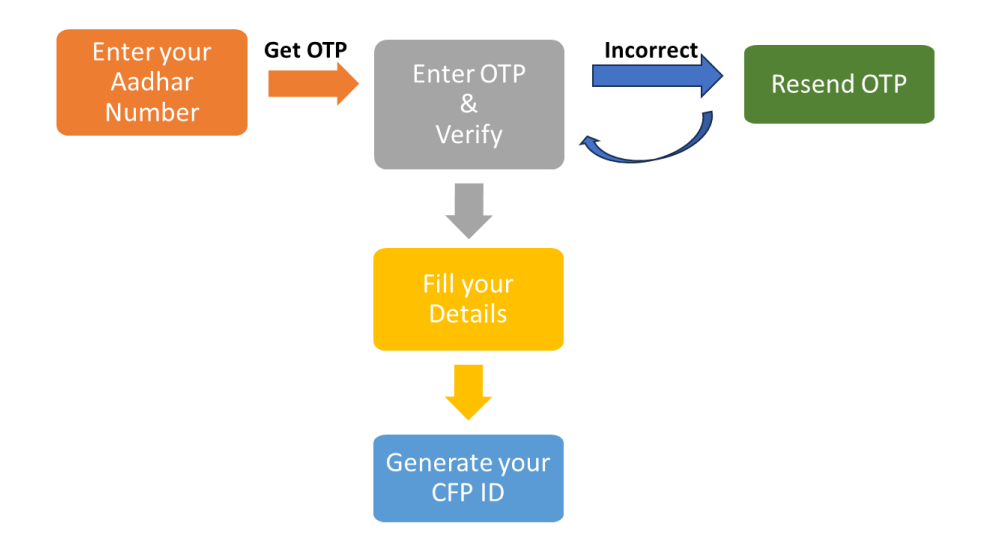

- 3. You can log in to your account with your CFPID or E-mail used for registration. The default password is your DOB in the format DDMMYYYY.
- 4. Fill all your details to create your profile. Complete and Save all the sections carefully. Profile creation is necessary to proceed with the filling of the Application form.
- 5. Save your profile details. These details can be edited/modified anytime.
- 6. Now go to your Dashboard and Click Apply button next to BioCARe Fellowship.
- 7. Fill out all the required details and upload documents, certificates and other formats.
- 8. Formats are available for download.
- 9. Complete the form and click on Submit.
- 10. For any query write to us at <u>enquiry-fellowships@dbt.nic.in</u>